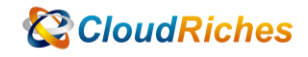

## 透過 Azure Portal 上 直接更改現有 DB 的名稱

# CloudRiches

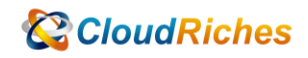

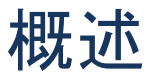

透過 Azure Portal 上面執行 SQL DB 名稱修改

### 操作步驟

- 在 Azure Portal 上面執行, 具體操作如下 :
- 1. 點選您要更改的 SQL DB > 點選左側刀鋒視窗中的[查詢編輯器(預覽)]

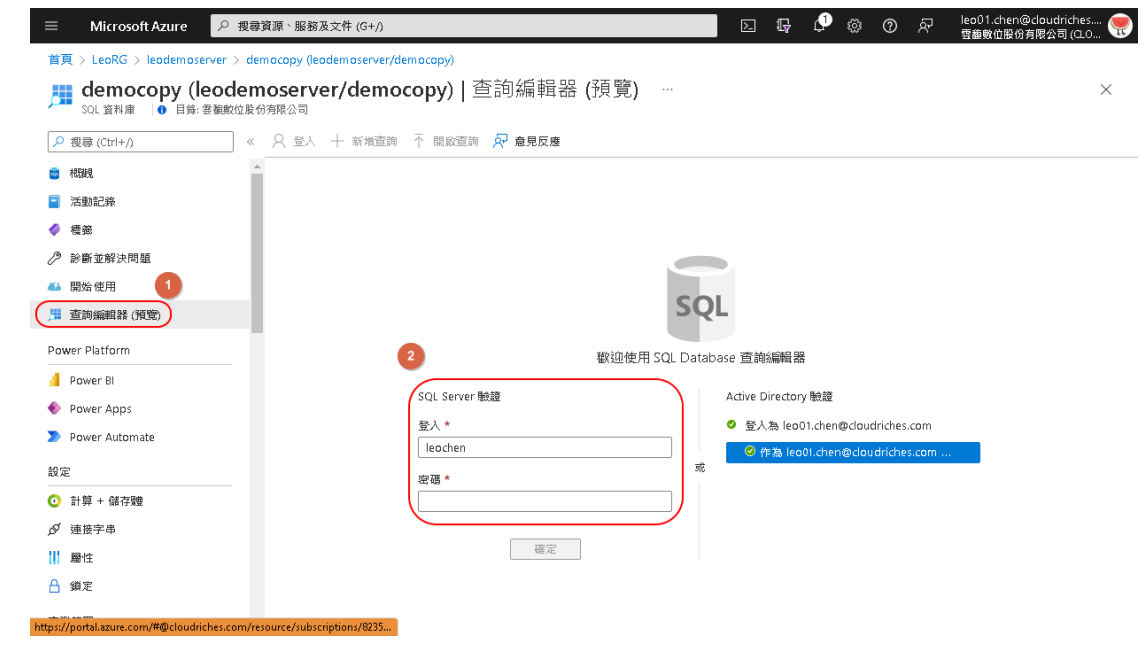

 請確定沒有人正在使用資料庫。 複製下列範例並將其貼到查詢視窗中,然後選取[執行]。 這個範例會將 democopy 資料庫的名稱變更為 MyTestDatabaseCopy。

ALTER DATABASE democopy MODIFY NAME = MyTestDatabaseCopy

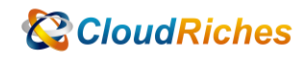

#### 返回資源群組您將看到修改後的 DB 名稱

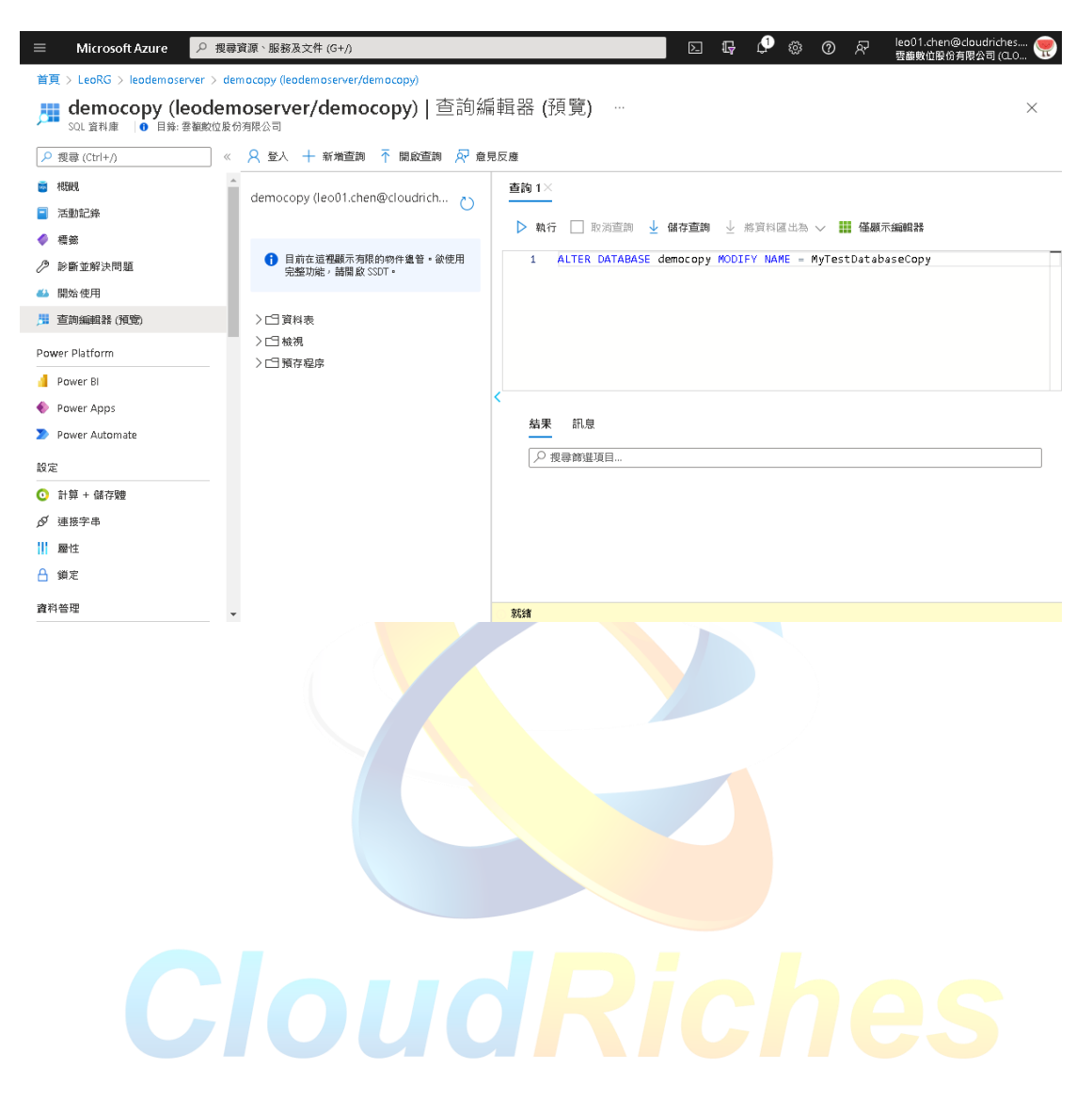

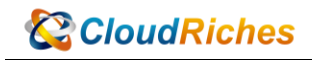

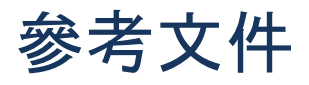

重新命名 Azure SQL Database 資料庫

<u>重新命名資料庫 - SQL Server | Microsoft Learn</u>

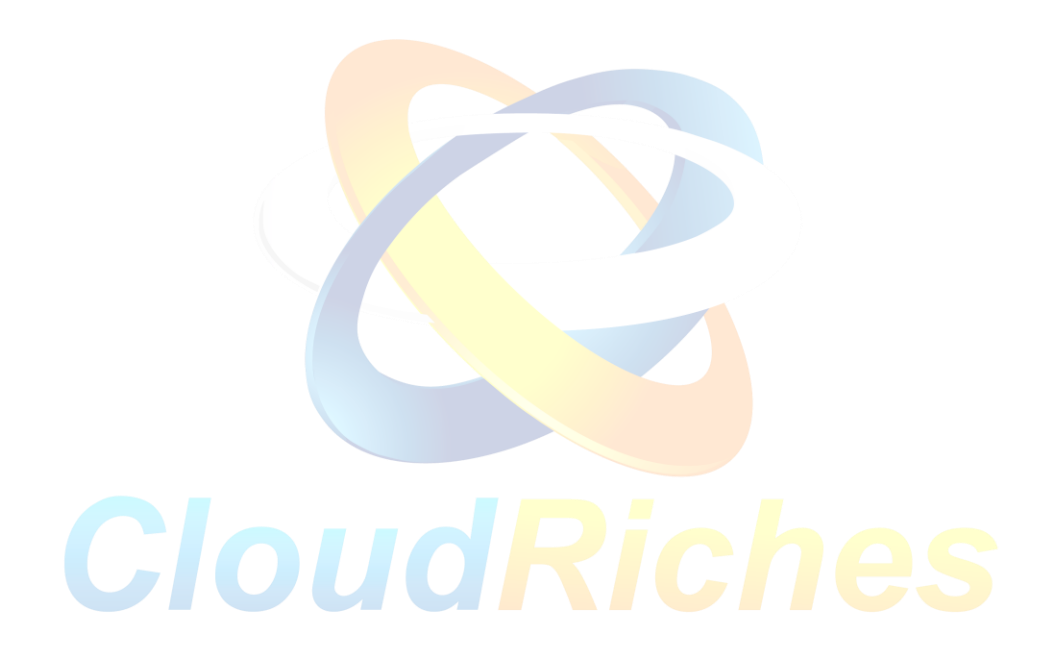

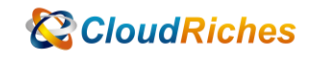

#### 雲馥聯繫資訊

雲馥數位股份有限公司 地址:241新北市三重區重新路四段 12號 12樓 電話:+886 2 2595 1865 傳真:+886 2 2595 8973 網址:https://www.cloudriches.com 電子郵件:service@cloudriches.com 服務電話:+886 2 2595 6218

服務平台:https://portal.cloudriches.com

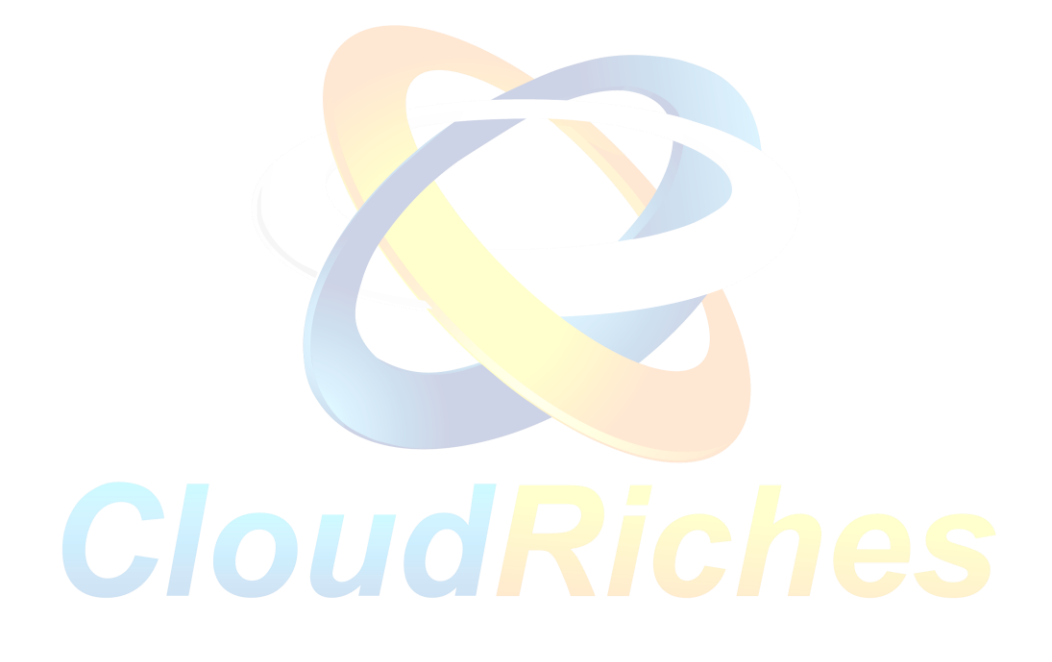